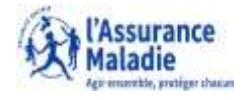

### Pour qui

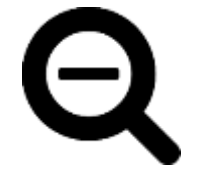

- Je rencontre des difficultés pour accéder à mon compte ameli : envoyer un mail à moncompteameli.cpam-isere@assurance-maladie.fr
- J'ai besoin d'aide pour réaliser ou finaliser une démarche en ligne: Retrouver nos tutoriels en ligne sur <u>Pastel</u>
- Je souhaite être accompagné pour réaliser ma démarche en ligne : Retrouver l'adresse de structures pouvant vous aider dans vos démarches en lignes en consultant notre <u>Carte d'accès numérique</u>
- Je n'ai pas trouvé d'aide en consultant Pastel : je prends un rendez-vous physique ou téléphonique (démarche page suivante)
- Je n'ai pas trouvé de solution en appelant le 36 46 : je prends un rendez-vous physique ou téléphonique (démarche page suivante)
- Autre demande d'aide : je prends un rendez-vous physique ou téléphonique (démarche page suivante)

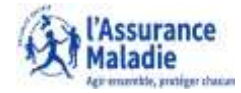

# **ETAPE (0)** : L'assuré se connecte à son compte ameli et se rend sur la page d'accueil

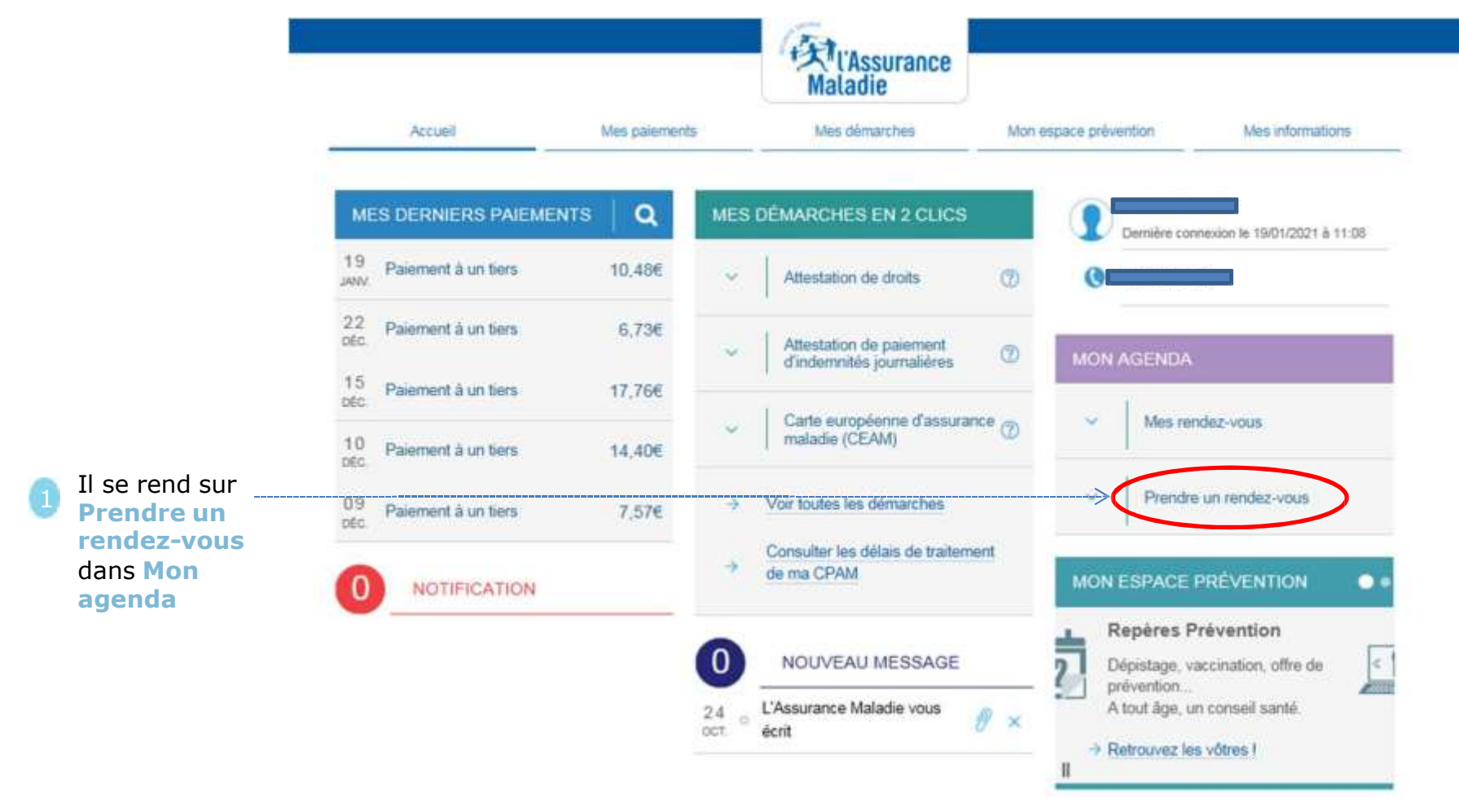

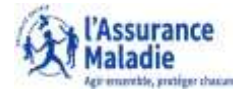

**ETAPE (1)** : L'assuré sélectionne le motif de son rendez-vous

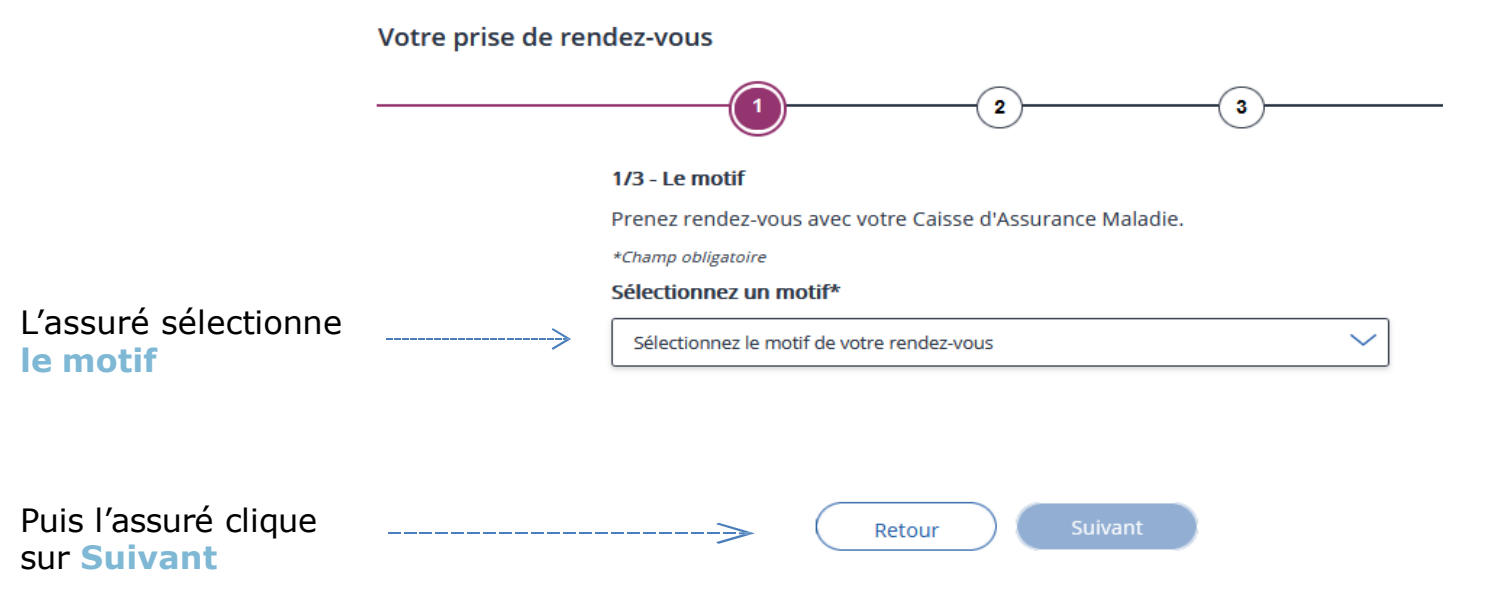

L'assuré peut prendre un rendez-vous pour les motifs suivants. Si le motif est absent dans le menu déroulant L'assuré doit contacter le 3646 Sélectionnez le motif de votre rendez-vous

Accident du travail / Maladie professionnelle - 30 minutes Arrêt de travail / Indemnités journalières - 30 minutes Artistes - Auteurs - 30 minutes Congés maternité / paternité - 30 minutes Cures thermales - 15 minutes Demande de capital décès - 30 minutes Demande de Complémentaire santé solidaire - 30 minutes Frontaliers suisse - 30 minutes Soins à l'étranger - 15 minutes

Sélectionnez le motif de votre rendez-vous

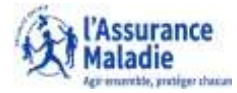

## **ETAPE (2)** : L'assuré sélectionne le type de rendez-vous (téléphonique ou en point d'accueil)

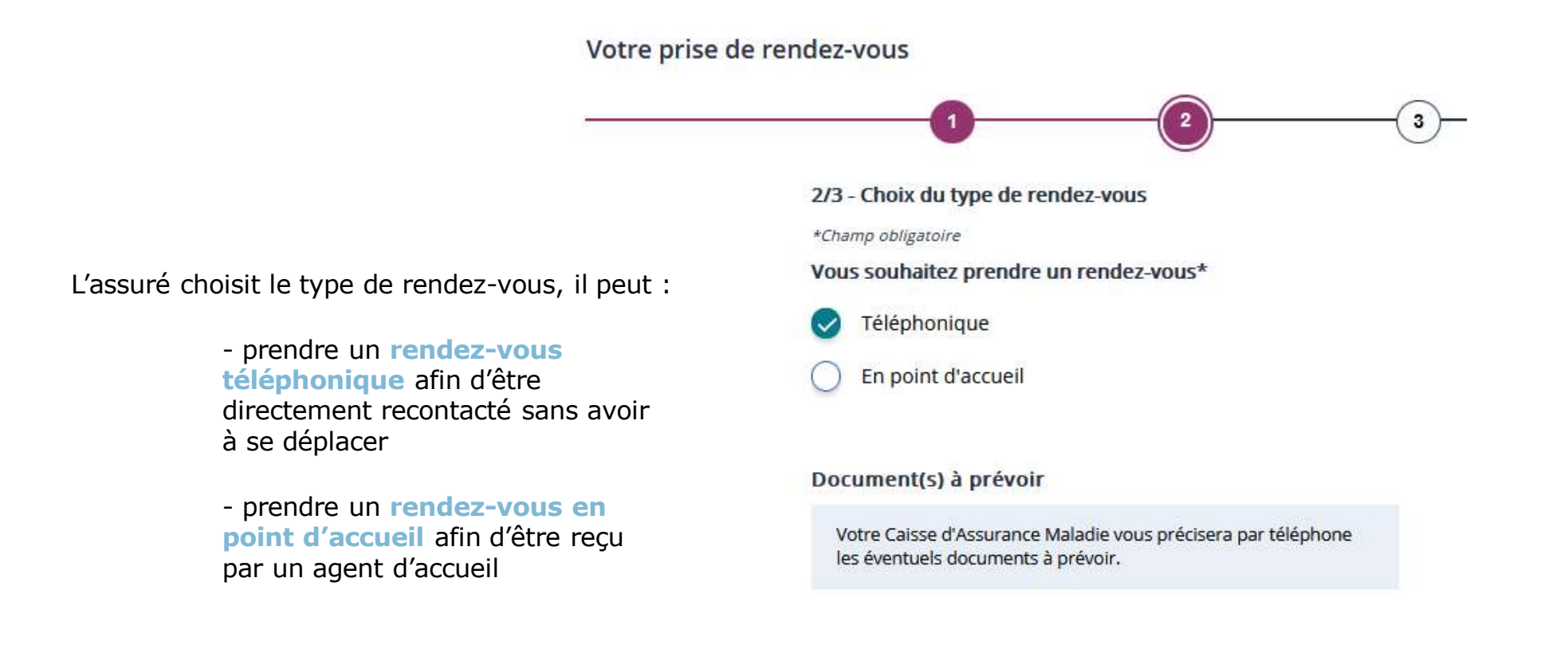

#### Bon à savoir :

Dans le récapitulatif du rendez-vous téléphonique (ou en point d'accueil), le numéro de téléphone de l'assuré est rappelé. Si l'assuré se rend compte que ce numéro n'est plus à jour, il peut aisément le modifier via la rubrique **mes informations**.

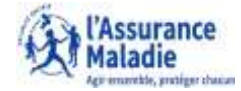

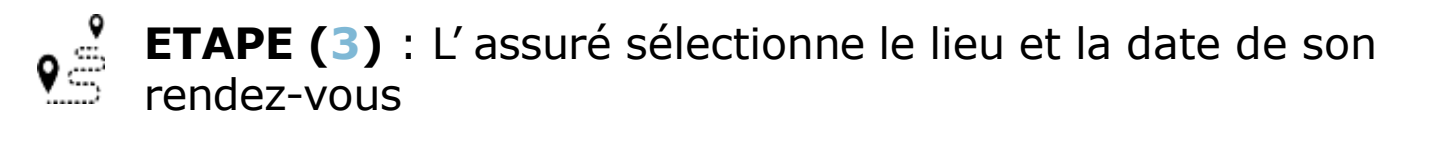

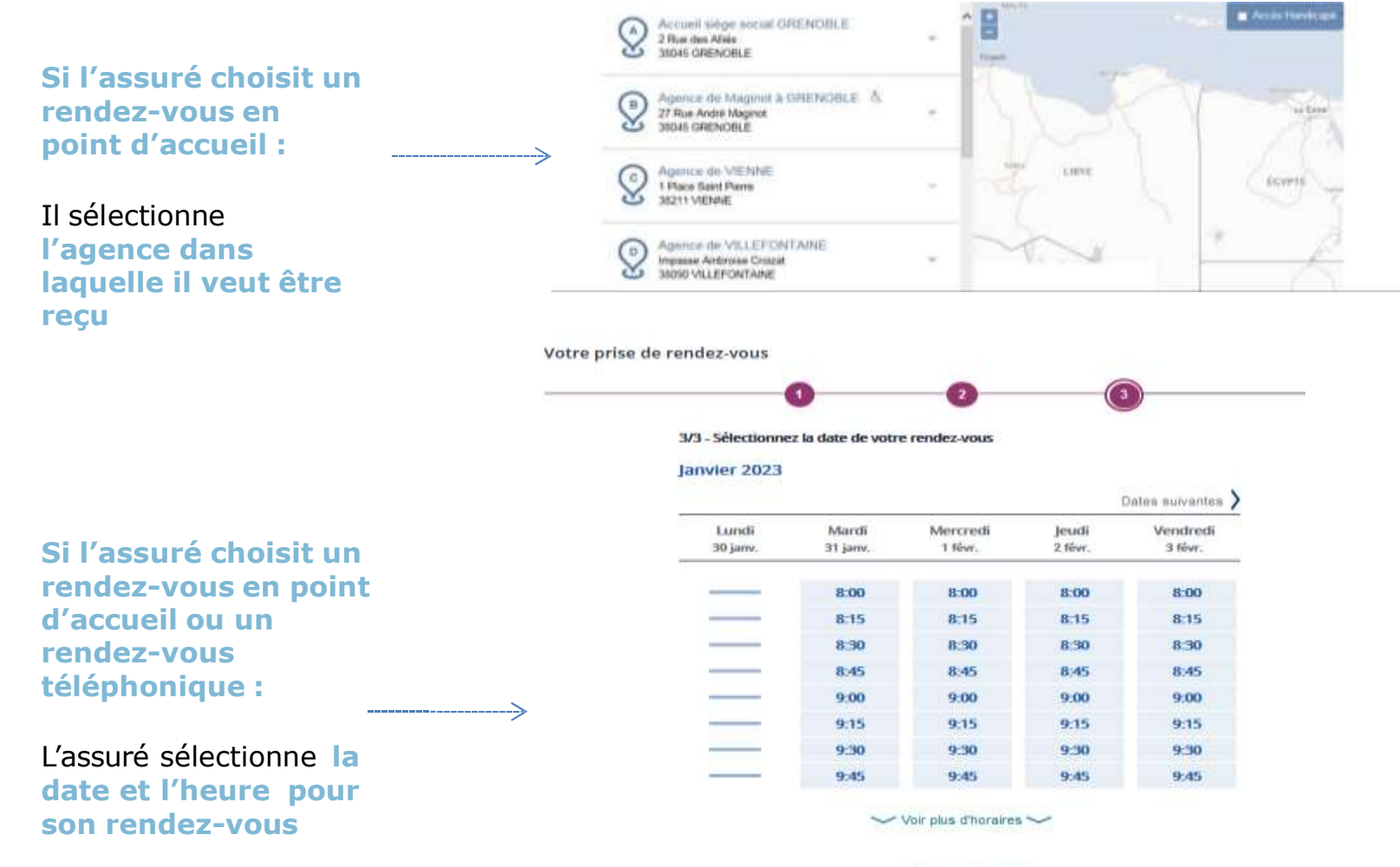

Retour

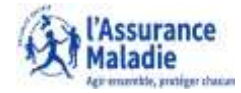

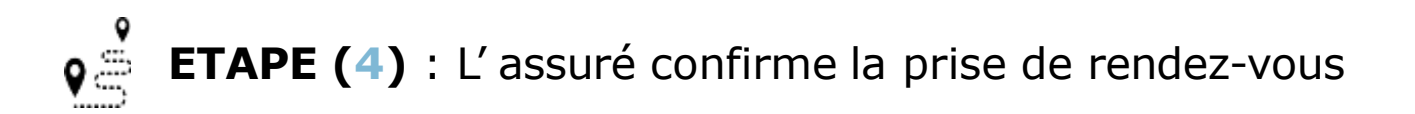

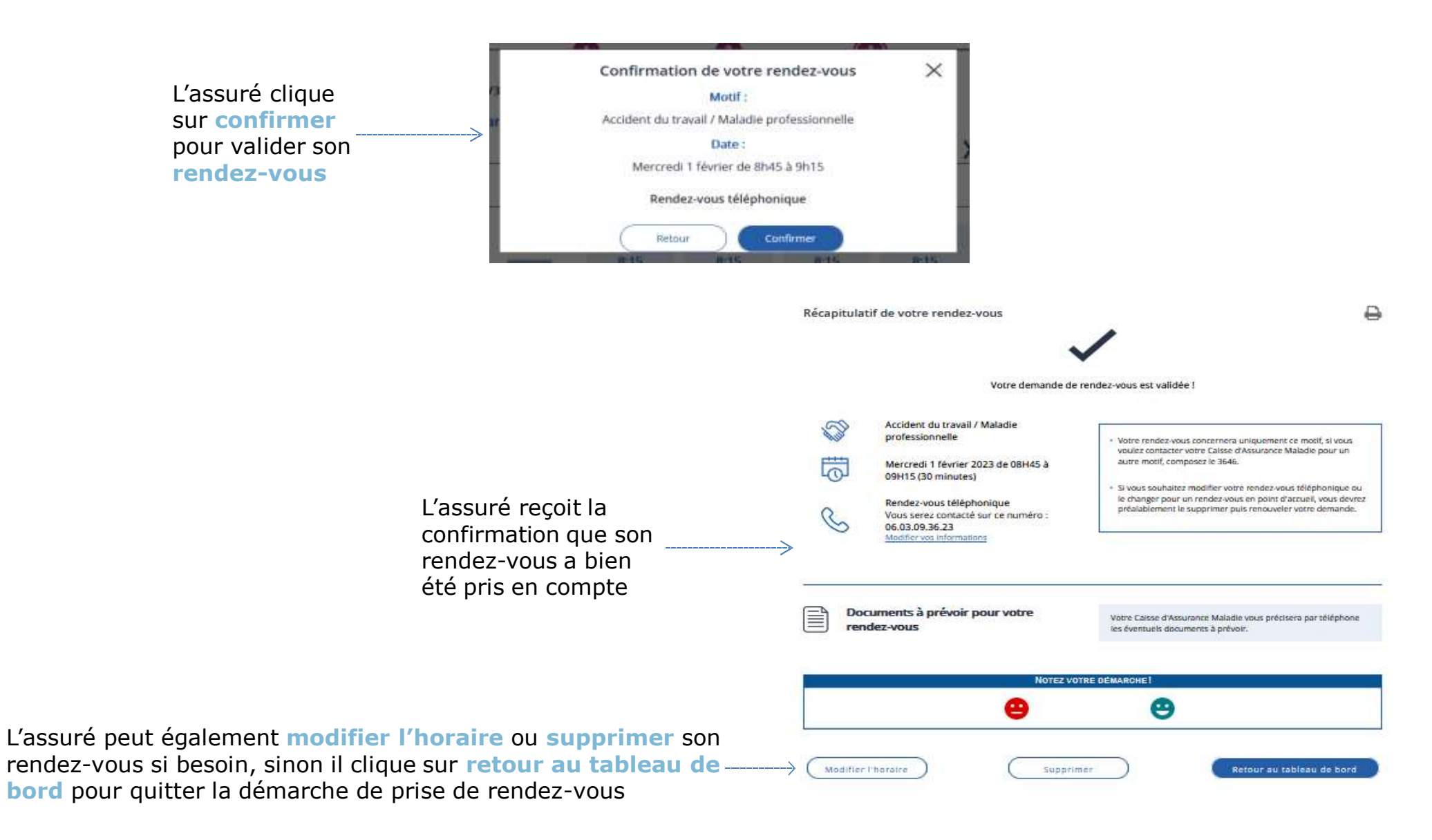

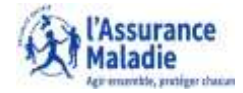

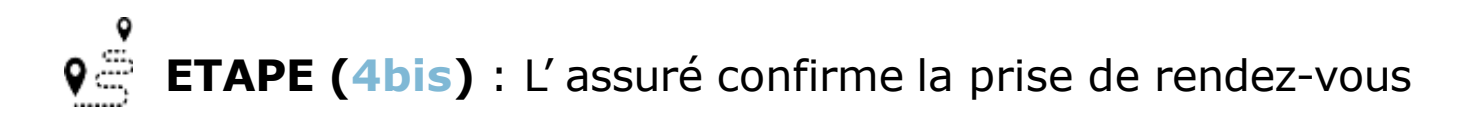

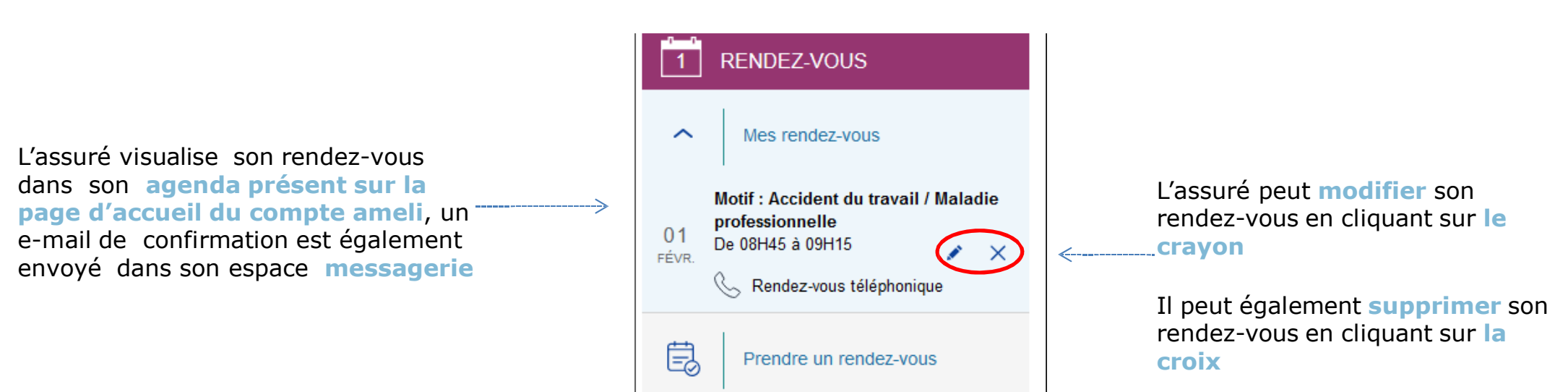